**Membros da equipe da ação –** etapa 3 da submissão de projetos e etapa 4 da submissão de eventos.

Esta etapa é muito importante pois determinará as pessoas responsáveis pela organização e realização do evento. No item seguinte (5) será selecionada a carga horária. Esta informação servirá como fonte de dados para o preenchimento dos PTDs dos docentes e permitirá a impressão de certificado.

Selecionar se o membro da equipe é docente, técnico, discente ou participante externo. Incluir o nome, selecionar a função e definir se ele será responsável por gerenciar os participantes ou não.

**Equipe executora** – etapa 4 da submissão de projetos e etapa 5 da submissão de eventos. (nesta fase devem ser informados os objetivos e atividades do evento).

## **INSTRUÇÕES:**

- Selecionar + Cadastrar objetivos e atividades ► descrever o objetivo ► Selecionar:
   +Adicionar atividade
- Preencher: Descrição da atividade/Carga horária/Período ► Inserir: Membro/Carga horária ►
- Selecionar: ADICIONAR MEMBRO (antes de passar para a próxima fase Adicionar Atividade – podem ser inseridos mais membros para esta atividade já cadastrada) 
   Selecionar: ADICIONAR ATIVIDADE.
- Observem que para cada objetivo deve ser inserida ao menos uma atividade, com os respectivos membros. Após selecionar: GRAVAR OBJETIVO.
- Para inserir novos objetivos e atividades, iniciar novamente o processo.

| M TREINAMENTO - SIGAA 🗙 💘 💐 suportermar      | nuaisisigaale 🛛 🗙 🚩 Entrada (2) - cppa@ifc.e 🛛 🗙 🧊 SIGAA - Sistema Integra 🗙 🗸 🌊                   | suporte:manuais:sigaa:e) ×                                                                                                    | A CONTRACTOR OF THE OWNER OF THE OWNER OF THE OWNER OF THE OWNER OF THE OWNER OF THE OWNER OF THE OWNER OF THE |                                |
|----------------------------------------------|----------------------------------------------------------------------------------------------------|----------------------------------------------------------------------------------------------------|----------------------------------------------------------------------------------------------------|--------------------------------|
| ← → C                                        |                                                                                                    |                                                                                                    |                                                                                                    | ☆ :                            |
| 🔢 Apps 📑 IFC - Instituto Federal 🛛 G Gmail 🚦 | Entrar 🦪 SEURS 2016 🕫 Open Journal Systems 🖪 Portal de Eventos - Fa 🗋 SIGAdm                       | in - Sistema d 🛛 📋 Instituto Federal Cata                                                                                                    | 🗿 SIGAA - Sistema Integ 🕕 CAMPANHAS – Incl                                                                     | us Outros favoritos            |
|                                              | IFC - SIGAA - Sistema Integrado de Gestão de Atividades Acadêmicas                                 |                                                                                                    | A+ A-   Tempo de Sessão: 00:25 SAIR                                                                            |                                |
|                                              | KATIA LINHAUS DE OLIVEIRA Alterar vinculo<br>REITORIA - COORD PROJET PROGRAM E AÇÕES (11.01.18.42) | 🎯 Módulos 🤗 Alterar senha                                                                                                    | 🔥 Caixa Postal 🏷 Abrir Chamado 🥥 Ajuda                                                                         |                                |
|                                              | Extensão > Objetivos e Resultados Esperados                                                        |                                                                                                    |                                                                                                    |                                |
|                                              | Nesta tela devem ser informados os objetivos e resultados esperados do Projeto.                    | Dados gerais da ação     Dados do projeto     Dados do projeto     de ação     Genipoe Executora     Sorçamento detalhado     Gorçamento consolidado     Anexar requivos     B. Anexar fotos     So Resumo da ação |                                                                                                    |                                |
|                                              | OBSERVAÇÃO: Os dados informados só são cadastrados na base de dados quando                         | o clica-se em "Avançar >>".                                                                                                    |                                                                                                    |                                |
|                                              | 🕲 Cadastrar Objetivos e Atividades 🛛 🤯 : Alterar Objet                                             | ivo do Programa 🛛 🞯: Remover Obj                                                                                                    | etivo do Programa                                                                                              |                                |
|                                              | LISTA DE OBJETIVOS E RESULTAD                                                                      | OS ESPERADOS CADASTRADOS                                                                                                    |                                                                                                    |                                |
|                                              | << Voltar Cancela                                                                                  | r Avançar >>                                                                                                    |                                                                                                    |                                |
|                                              | * Campos de preenchi                                                                               | mento obrigatório.                                                                                                    |                                                                                                    |                                |
|                                              | Exten                                                                                              | äo                                                                                                    |                                                                                                    |                                |
|                                              | SIGAA   Diretoria de Tecnologia da Informação - (47) 3331-7800   Copyr                             | ght (D 2006-2016 - IFC - jboss01.sig.ifc.edu.                                                                                                    | br.jboss01inst1 - v3.26.7                                                                                      |                                |
|                                              |                                                                                                    |                                                                                                    |                                                                                                    |                                |
|                                              |                                                                                                    |                                                                                                    |                                                                                                    |                                |
|                                              |                                                                                                    |                                                                                                    |                                                                                                    |                                |
|                                              |                                                                                                    |                                                                                                    |                                                                                                    |                                |
|                                              |                                                                                                    |                                                                                                    |                                                                                                    |                                |
|                                              |                                                                                                    |                                                                                                    |                                                                                                    |                                |
|                                              |                                                                                                    |                                                                                                    |                                                                                                    |                                |
|                                              |                                                                                                    |                                                                                                    |                                                                                                    |                                |
|                                              |                                                                                                    |                                                                                                    |                                                                                                    |                                |
| 🚳 🖸 🔚 🥭 😜                                    |                                                                                                    |                                                                                                    |                                                                                                    | PT 📾 🔺 🏴 🙄 10:02<br>13/10/2016 |

SELECIONAR: Cadastrar objetivos e atividades.

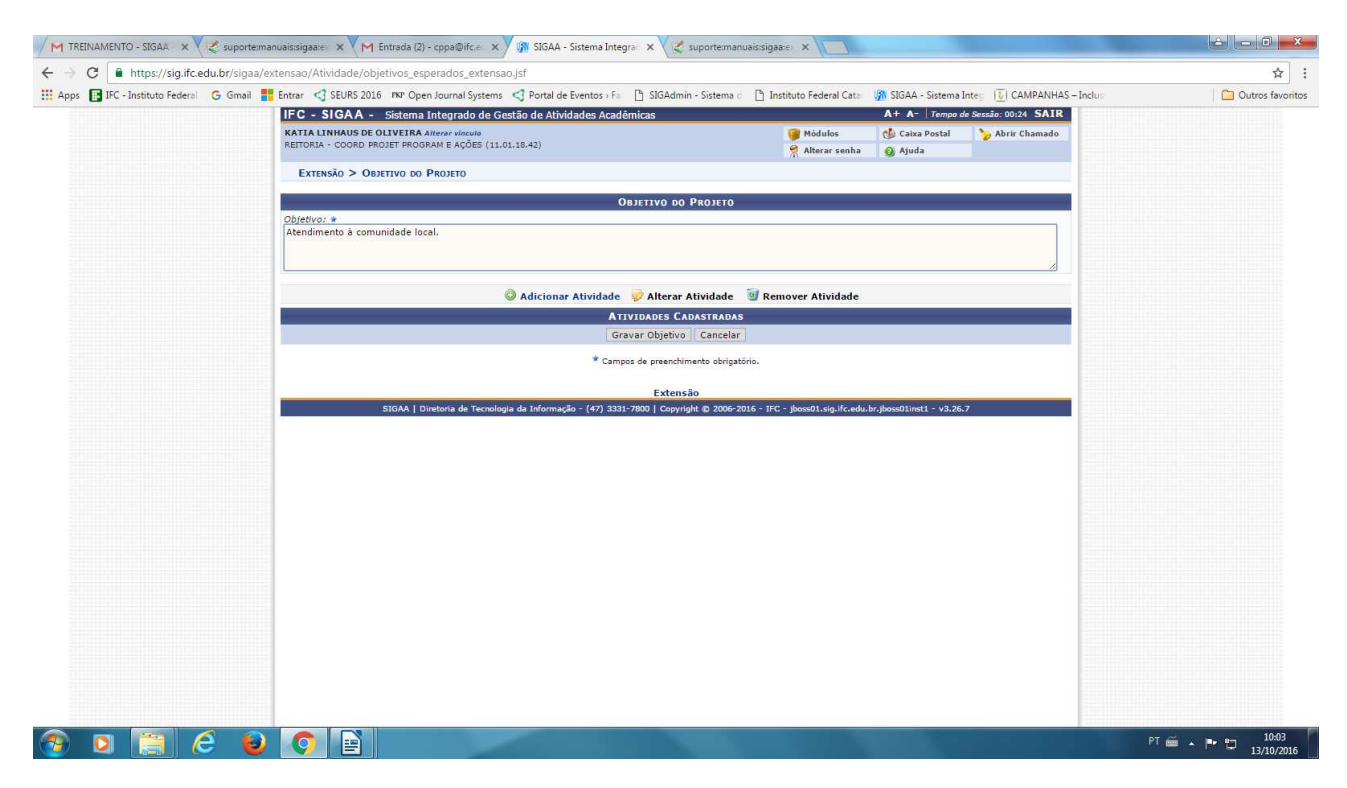

## **IMPORTANTE:**

Antes de gravar o objetivo, SELECIONAR: Adicionar Atividade

Aparecerá a seguinte tela:

| El Apris D KC-honduo Federi G Gual 2 Ener (2 SUAS 2014 en Open Journal Spaces (2 Ford da Generals P) Bildedina-Satenas ) honduo federal Car (2 SUAA-Satenas Inter and Car (2 Suas A) (2 Suas A) (2                                                                                                    | ← → C                                    | aa/extensao/Ativida | ide/include/cadastrar_objetivo.jsf        |                                      |                                         |                          |                         | \$                      |
|----------------------------------------------------------------------------------------------------|------------------------------------------|---------------------|-------------------------------------------|--------------------------------------|-----------------------------------------|--------------------------|-------------------------|-------------------------|
| IF C - SIGAA - Sterma Intergrado da costa de Abiddades Acadêmicas       A M & El ima de Statia do 023 SARE         KATUA LENDERS DE CUERTAR ANOS ENTRES       Advance instatia         NATIONA - COORE PROCINT ROCKMAR AQÚES (11:01:8:4:)       Advance instatia         Extractiona Viscoulant A QÚES (11:01:8:4:)       Advance instatia         Extractiona Viscoulant A QÚES (11:01:8:4:)       Advance instatia         Extractiona Viscoulant A QÚES (11:01:8:4:)       Advance instatia         Extractiona Viscoulant A QÚES (11:01:8:4:)       Advance instatia         Extractiona Viscoulant A QÚES (11:01:8:4:)       Advance instatia         Extractiona Viscoulant A QÚES (11:01:8:4:)       Advance instatia         Extractiona Viscoulant A QÚES (11:01:8:4:)       Dados en A Trutabae         Extractiona Viscoulant A QÚES (11:01:8:4:)       Dados en A Trutabae         Extractiona Viscoulant A QÚES (11:01:8:4:)       Dados en A Trutabae         Extractiona Viscoulant A QÚES (11:01:8:4:)       Dados en A Trutabae         Extractiona Viscoulant A Viscoulant A QÚES (11:01:8:4:)       Advance Andrea         Materia Viscoulant A Viscoulant A Viscoulant A Viscoulant       Advance Andrea         Extractiona Viscoulant A Viscoulant A Viscoulant       Advance Andrea         Materia Viscoulant A Trutabae       (17:22:7:700 ] Conyright © 2004/2018: 17:0- planoting Arcduke / planoting Arcduke / planoting Arcduke / planoting Arcduke / planoting Arcduke /                                                                                                    | 👯 Apps 📑 IFC - Instituto Federal 🛛 G Gma | Entrar 🦪 SEL        | JRS 2016 🛯 🗚 Open Journal Systems 🖪 Porta | al de Eventos - Fa 🛛 📋 SIGAdmin - S  | istema 🔄 🗋 Instituto Federal Cata       | 🕼 SIGAA - Sistema        | Integ IU CAMPANHAS - In | nclus 🔰 Outros favorito |
| Alternative     Alternative                                                                                                    |                                          | IFC - SIG           | AA - Sistema Integrado de Gestão de A     | Atividades Acadêmicas                |                                         | A+ A-   Tempo            | de Sessão: 00:25 SAIR   |                         |
| Extració > Arrupace Vincutana na Organiza<br>Descrição das Alvidades: *                                                                                                    |                                          | REITORIA - CC       | ORD PROJET PROGRAM E AÇÕES (11.01.18.42)  |                                      | 🧊 Módulos                               | 🔥 Caixa Postal           | 🍃 Abrir Chamado         |                         |
| Decrição das Abividades: *         Carga barána: #         Perido #         Perido # <td></td> <td>Extensão</td> <td>&gt; ATIVIDADE VINCULADA AO OBJETIVO</td> <td></td> <td>Alteral sellia</td> <td><b>W</b> Ajuda</td> <td></td> <td></td>                                                                                                    |                                          | Extensão            | > ATIVIDADE VINCULADA AO OBJETIVO         |                                      | Alteral sellia                          | <b>W</b> Ajuda           |                         |                         |
| JANOS DA ATVIDADE         Quescrição das Atvidades: *         Quescrição das Atvidades: *         Descrição das Atvidades: *         Rembro: *         Rembro: *                                                                                                    |                                          |                     |                                           |                                      | 1000444                                 |                          |                         |                         |
| Description   Graph horinis   Pression a. Annual description   Membro:   * Carga horinis   Membro:   * Carga horinis   Membro:   * Carga horinis   * Carga horinis <t< td=""><td></td><td></td><td>Description des attributions of</td><td>DADOS DA ATIVI</td><td>DADE</td><td></td><td></td><td></td></t<>                                                                                                    |                                          |                     | Description des attributions of           | DADOS DA ATIVI                       | DADE                                    |                          |                         |                         |
| Parido *     Parido *     Parido * </td <td></td> <td></td> <td>Carga borária: * 0 b</td> <td></td> <td></td> <td></td> <td></td> <td></td>                                                                                                    |                                          |                     | Carga borária: * 0 b                      |                                      |                                         |                          |                         |                         |
| Membro: * - SELECIONE *   Membro: * - SELECIONE *   Carga horária Hembro: * - SELECIONE *   Carga horária Hembro: * - SELECIONE *   Rembro: Poojeto   Adicionar Atwidáde Cancelar   * Canços de presedimento advigátios.   Extensio   SICAN   Diretoria de Teccología da Informação (17) 2332:7800   Conyright © 2006-2016 • IPC - Poes01.reg./fr.edu/.br/poes01int1 - v2.96.7                                                                                                    |                                          |                     | Período *                                 | • •                                  |                                         |                          |                         |                         |
| Membro: •   Carga horánia Membro:   •   •   •   •   •   •   •   •   •   •   •   •   •   •   •   •   •   •   •   •   •   •   •   •   •   •   •   •   •   •   •   •   •   •   •   •   •   •   •   •   •   •   •    •   •   •   •   •   •   •   •   •   •   •   •   •   •   •   •   •   •   •   •   •   •   •    •   •   •   •   •   •   •   •   •   •   •   •   •   •   •   •   •   •   •   •    •   •                                                                                                    |                                          |                     | MEMBROS DA ATIVIDADE                      |                                      |                                         |                          |                         |                         |
| Carga horária Membro: * 0_h<br>Adicionar Membro<br>Membro Projeto Função Carga Horária<br>Adicionar Abvidá de [ ancelar]<br>* Campa de presculares obrgatória.<br>Extensão<br>SIGAA   Diretoria de Tecnologia da Informação - (47) 3333-7000   Copyright © 2006-2016 - IFC - ploced1.sig.fr.edu.br.joced3tist1 - v.2.26.7                                                                                                    |                                          |                     | Membro: * SELECI                          | ONE                                  | ¥                                       |                          |                         |                         |
| Adicionar Hembro<br>Membro Projeto<br>Membro Projeto<br>Membro Aducidate<br>Carga borária<br>Adicionar Atividade<br>Carga borária<br>Carga borária<br>Carga b |                                          |                     | Carga horária Membro: 🔹 0 🔤 h             |                                      |                                         |                          | _                       |                         |
| Image: Second Flemboo         Image: Second Flemboo         Image: Second Flemboo <td< td=""><td></td><td></td><td></td><td>Adicionar Meml</td><td>ro</td><td></td><td></td><td></td></td<>                                                                                                    |                                          |                     |                                           | Adicionar Meml                       | ro                                      |                          |                         |                         |
| Membro Proječo     Função     Carga Isoriala       Idicionar Abvidade     Cancelar:       Compos de presedon mesto sbrigatios.       Extensão         SIGAA   Diretoria de Tecnología da Informação - (47) 3231-7000   Corpyright © 2006-2016 - 1/C - plexe01 siguificaedu, brighese01mest - v1.26.7                                                                                                    |                                          |                     |                                           | 🞯: Remover M                         | mbro                                    |                          |                         |                         |
| Lácionar Atvidar ( Cancelar)<br>*Campa da prenchimento dorigatório.<br>Extensão<br>SIGNA   Diretorio da Taccologija da Informação (47) 3331-7000   Copyright € 2006-2016 - FEC - Socio0Ling if.c.edu. br.jace00.tine1 - v0.26.7                                                                                                    |                                          |                     | Membro Projeto                            | Função                               | Carga Horária                           |                          |                         |                         |
| * Campos de prenchimento obrigatório.<br>Extensão<br>SIDAA   Diretoria de Tecnologia da Informação - (47) 3331-7000   Copyright © 2006-2016 - IFC - ploss01.sig.ifc.edu.br.ploss01ine1 - v1.26.7                                                                                                    |                                          |                     |                                           | Adicionar Atividade                  | Cancelar                                |                          |                         |                         |
| Extensão SIGAA   Diretoria de Teconlogia da Informação - (47) 3331-7000   Copyright © 2006-2016 - IFC - please01.sig.ifc.edu.br.jiexe01ine1 - v2.36.7                                                                                                    |                                          |                     |                                           | * Campos de preenchiment             | o obrigatório.                          |                          |                         |                         |
| SIGAA   Direktria de Tecnologia da Informação - (47) 3331-7800   Copyright © 2006-2016 - IFC - jobas01.sig.ifc.edu.brjbase01int1 - v3.26.7                                                                                                    |                                          |                     |                                           | Extensão                             | 0                                       | - 10 - 10                |                         |                         |
|                                                                                                    |                                          |                     | SIGAA   Diretoria de Tecnologia da Infor  | mação - (47) 3331-7800   Copyright ( | ) 2006-2016 - IFC - jboss01.sig.ifc.edu | .br.jboss01inst1 - v3.26 | 5.7                     |                         |
|                                                                                                    |                                          |                     |                                           |                                      |                                         |                          |                         |                         |
|                                                                                                    |                                          |                     |                                           |                                      |                                         |                          |                         |                         |
|                                                                                                    |                                          |                     |                                           |                                      |                                         |                          |                         |                         |
|                                                                                                    |                                          |                     |                                           |                                      |                                         |                          |                         |                         |
|                                                                                                    |                                          |                     |                                           |                                      |                                         |                          |                         |                         |
|                                                                                                    |                                          |                     |                                           |                                      |                                         |                          |                         |                         |
|                                                                                                    |                                          |                     |                                           |                                      |                                         |                          |                         |                         |
|                                                                                                    |                                          |                     |                                           |                                      |                                         |                          |                         |                         |
|                                                                                                    |                                          |                     |                                           |                                      |                                         |                          |                         |                         |
|                                                                                                    |                                          |                     |                                           |                                      |                                         |                          |                         |                         |
|                                                                                                    |                                          |                     |                                           |                                      |                                         |                          |                         |                         |
|                                                                                                    |                                          |                     |                                           |                                      |                                         |                          |                         |                         |
|                                                                                                    |                                          |                     |                                           |                                      |                                         |                          |                         |                         |

Após preencher os dados, primeiro: ADICIONAR MEMBRO. Se mais pessoas fizerem parte daquela atividade, selecionar todas as pessoas para só depois ADICIONAR ATIVIDADE.

Poderão ser inseridas diversas atividades e todos os membros da equipe informados no campo anterior, deverão participar de alguma atividade.

Caso isto não aconteça, aparecerá a seguinte mensagem de erro:

| ← → C https://sig.ifc.edu.br/sigaa       | a/extensao/Atividade/objetivos_esperados_extensao.jsf                           |                                                                                                    |                          |                           | \$               |
|------------------------------------------|---------------------------------------------------------------------------------|----------------------------------------------------------------------------------------------------|--------------------------|---------------------------|------------------|
| Apps 📳 IFC - Instituto Federal 🛛 G Gmail | Entrar 🦪 SEURS 2016 🕫 Open Journal Systems 🖪 Portal de Eventos - Fa 🗋 SIGAdm    | nin - Sistema di 📋 Instituto Federal Cata                                                                                                    | SIGAA - Sistema I        | nteg U CAMPANHAS - Inclus | Dutros favoritos |
|                                          | IFC - SIGAA - Sistema Integrado de Gestão de Atividades Acadêmicas              |                                                                                                    | A+ A- Tempo d            | e Sessão: 00:25 SAIR      |                  |
|                                          | REITORIA - COORD PROJET PROGRAM E AÇÕES (11.01.18.42)                           | Modulos                                                                                                    | Caixa Postal             | > Abrir Chamado           |                  |
|                                          |                                                                                 | Anter ar Sentra                                                                                                    | S Ajuda                  |                           |                  |
|                                          | • O membro KATIA LINHAUS DE OLIVEIRA não participa de nenhu                     | na atividade do projeto.                                                                                                    |                          |                           |                  |
|                                          |                                                                                 |                                                                                                    |                          | (x) fechar mensagens      |                  |
|                                          | EXTENSIO > OBJETIVOS E RESULTATOS ESPERADOS                                     |                                                                                                    |                          |                           |                  |
|                                          | Nesta tela devem ser informados os objetivos e resultados esperados do Projeto. | Dados gerais da ação     Dados do projeto     Membros da equipe da ação     Graujae Executora     S. Orçamento detablado     G. Orçamento consolidado     C. Anexar arquivos     B. Anexar fotos     S. Resumo da ação |                          |                           |                  |
|                                          | OBSERVAÇÃO: Os dados informados só são cadastrados na base de dados quand       | o clica-se em "Avançar >>".                                                                                                    |                          |                           |                  |
|                                          | 🕲 Cadastrar Objetivos e Atividades 🛛 🤯 : Alterar Obje                           | tivo do Programa 🛛 😼: Remover Obj                                                                                                    | etivo do Programa        |                           |                  |
|                                          | LISTA DE OBJETIVOS E RESULTA                                                    | DOS ESPERADOS CADASTRADOS                                                                                                    |                          |                           |                  |
|                                          | Atendimento à comunidade local.                                                 |                                                                                                    |                          | 🧭 词                       |                  |
|                                          | Atividades Relacionadas:                                                        |                                                                                                    |                          |                           |                  |
|                                          | Descrição Atividade:                                                            | Período Realização:                                                                                                    | c                        | arga Horária:             |                  |
|                                          | Participantes Belacionados:                                                     | 01/11/2016 a 31/10/2017                                                                                                    |                          | 10 11                     |                  |
|                                          | 1. FRANCISCARLA MAKIKO SOOMA SEVERINO                                           |                                                                                                    |                          | 10 h                      |                  |
|                                          |                                                                                 |                                                                                                    |                          |                           |                  |
|                                          | << voitar   Cancer                                                              |                                                                                                    |                          |                           |                  |
|                                          | * Campos de preench                                                             |                                                                                                    |                          |                           |                  |
|                                          | Exten                                                                           | são                                                                                                    |                          |                           |                  |
|                                          | SIGAA   Diretoria de Tecnologia da Informação - (47) 3331-7800   Copy           | right 🕲 2006-2016 - IFC - jboss01.sig.ifc.edu.                                                                                                    | br.jboss01inst1 - v3.26. | 7                         |                  |
|                                          |                                                                                 |                                                                                                    |                          |                           |                  |
|                                          |                                                                                 |                                                                                                    |                          |                           |                  |
|                                          |                                                                                 |                                                                                                    |                          |                           |                  |
|                                          |                                                                                 |                                                                                                    |                          |                           |                  |

É necessário retornar e cadastrar o integrante que falta.